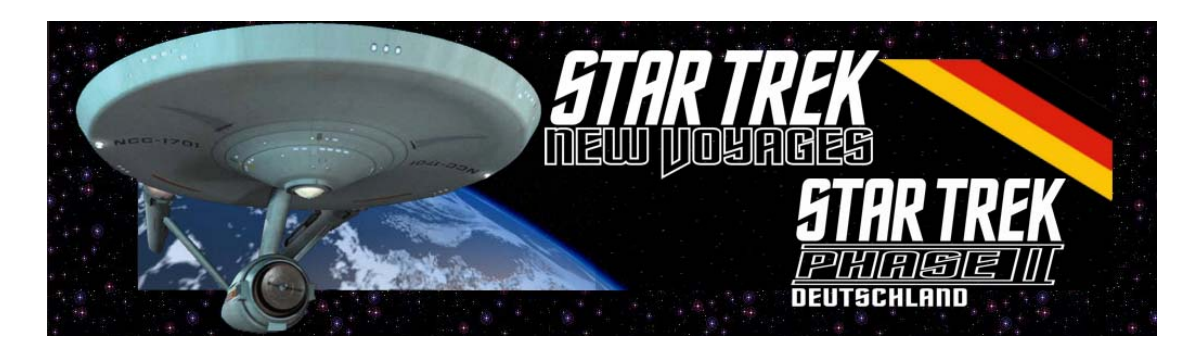

# Wie man die Folgen anschaut!

- Versuchst du herauszufinden was du tun musst, um die New Voyages / Phase II Folgen zu Hause auf deinem Computer oder DVD-Recorder anzuschauen?
- Hast du unsere Dateien heruntergeladen und dann eine Fehlermeldung erhalten?
- ➤ Verwirrt über Begriffe wie DivX, XviD, WMV, SRT, usw?

Wenn du jetzt mit "Ja" geantwortet hast, dann lies weiter, wir werden unser Bestes tun, um dir diese Dinge in einfachen Begriffen zu erklären, die du genau befolgen solltest.

| Wie bekomme ich die Folgen auf meinen Computer?      | 2 |
|------------------------------------------------------|---|
| Was sind DivX und XviD?                              | 6 |
| Wie spiele ich eine DivX Datei ab?                   | 6 |
| Wie sehe ich die Folge mit deutschen Untertiteln an? | 7 |
| Was ist eine WMV-Datei?                              | 7 |

## Wie bekomme ich die Folgen auf meinen Computer?

Einfach die unten genannten Anweisungen befolgen.

- 1. Entscheide welche Folge du herunterladen möchtest und öffne diese Seite in deinem Internet Browser, z.B. <u>http://www.startrekphase2.de/de/center\_seat.html</u>
- 2. Scrolle die Seite herunter bis du den Download-Bereich findest.
- 3. Suche nach einem Link der die Begriffe DivX (oder XviD) enthält und klicke darauf.
- 4. Du wirst gefragt ob du die Datei öffnen oder sie speichern willst. Klicke auf die Speichern-Taste.

| Dateidov                                                                                                    | vnload |                                   | × |  |  |
|----------------------------------------------------------------------------------------------------|--------|-----------------------------------|---|--|--|
| Möchten Sie diese Datei öffnen oder speichern?                                                                                                    |        |                                   |   |  |  |
|                                                                                                    | Name:  | stnv.center.seat.divx.zip         |   |  |  |
|                                                                                                    | Тур:   | ZIP-komprimierter Ordner, 48,6 MB |   |  |  |
|                                                                                                    | Von:   | www.trekcon.de                    |   |  |  |
| Ö <u>f</u> fnen <u>S</u> peichern Abbrechen<br>▼⊻or dem Öffnen dieses Dateityps immer bestätigen                                                                                                    |        |                                   |   |  |  |
| Dateien aus dem Internet können nützlich sein, aber manche Dateien<br>können eventuell auf dem Computer Schaden anrichten. Öffnen oder<br>speichern Sie diese Datei nicht, falls Sie der Quelle nicht vertrauen.<br><u>Welches Risiko besteht?</u> |        |                                   |   |  |  |

5. Du wirst gefragt wo du die Datei speichern willst. Wir empfehlen dir sie in "Eigene Videos" zu speichern, das ist ein Unterverzeichnis von "Eigene Dateien". (klicke zuerst auf "Eigene Dateien" und dann auf "Eigene Videos"). Klicke auf die Speichern-Taste um die Datei abzuspeichern.

| Speichern unter                      |                     |                           |                                                          |     | ? 🗙               |
|--------------------------------------|---------------------|---------------------------|----------------------------------------------------------|-----|-------------------|
| Spe <u>i</u> chern in:               | 遭 Eigene Videos     |                           | <ul> <li>• • • • • • • • • • • • • • • • • • •</li></ul> | ► 🔝 |                   |
| Zuletzt<br>verwendete Dok<br>Desktop |                     |                           |                                                          |     |                   |
| igene Dateien                        |                     |                           |                                                          |     |                   |
| Arbeitsplatz                         |                     |                           |                                                          |     |                   |
| <b>S</b>                             |                     |                           |                                                          |     |                   |
| Netzwerkumgebu<br>ng                 | Datei <u>n</u> ame: | stnv.center.seat.divx.zip |                                                          | *   | <u>S</u> peichern |
|                                      | Dateityp:           | ZIP-komprimierter Ordner  |                                                          | *   | Abbrechen         |

6. Die Datei wird jetzt heruntergeladen. Abhängig von der Geschwindigkeit deiner Internet-Verbindung kann das einige Zeit dauern. Während die Datei heruntergeladen wird, entferne die Haken auf "Dialogfeld nach Beendigung des Downloads schließen"

| 10% von stnv. center. seat. divx. zip von www. trekc 📃 🔲 🔀                                                                                                    |                      |  |  |
|----------------------------------------------------------------------------------------------------|----------------------|--|--|
|                                                                                                    |                      |  |  |
| stnv.center.seat.divx.zi                                                                                                    | p von www.trekcon.de |  |  |
| Geschätzte Dauer:       4 Min. 33 Sek. (5,04 MB von 48,6 MB kopiert)         Download nach:       C:\Dokumen\stnv.center.seat.divx.zip         Übertragungsrate:       163 KB/s |                      |  |  |
| Ulaiogfeld nach Be                                                                                                    | öffnen               |  |  |

Sobald der Download abgeschlossen ist, klicke auf "Öffnen".

| Download beendet                                   |                                                 |  |  |
|----------------------------------------------------|-------------------------------------------------|--|--|
| Download                                           | t abgeschlossen                                 |  |  |
| stnv.center.seat.divx.zi                           | ip von www.trekcon.de                           |  |  |
|                                                    |                                                 |  |  |
| Heruntergeladen:                                   | 48,6 MB in 2 Min. 36 Sek.                       |  |  |
| Download nach:                                     | C:\Dokumen\stnv.center.seat.divx.zip            |  |  |
| Übertragungsrate:                                  | 319 KB/s                                        |  |  |
| Dialogfeld nach Beendigung des Downloads schließen |                                                 |  |  |
| (                                                  | Ö <u>f</u> fnen <u>O</u> rdner öffnen Schließen |  |  |

7. Ein neues Fenster öffnet sich und zeigt 3 Dateien. Klicke auf "Alle Dateien extrahieren".

| 🚺 stnv. center. seat. divx. zip                                      |      |                                                                         |
|----------------------------------------------------------------------|------|-------------------------------------------------------------------------|
| <u>D</u> atei <u>B</u> earbeiten <u>A</u> nsicht <u>Eavoriten Ex</u> | tras | 2 🦉                                                                     |
| 😋 Zurück 👻 🕥 👻 🏂 🔎 Suchen                                            | B    | Ordner                                                                  |
| Ordneraufgaben 🛞                                                     | ^    |                                                                         |
| 📋 Alle Dateien extrahieren                                           |      | stnv.center.seat.divx. stnv.center.seat.div stnv.center.seat.div<br>avi |
|                                                                      |      |                                                                         |
| Andere Orte 🏾 🔊                                                      |      |                                                                         |
| 🛅 Eigene Videos                                                      |      |                                                                         |
| Eigene Dateien                                                       |      |                                                                         |
| 🛅 Gemeinsame Dokumente                                               |      |                                                                         |
| 🧐 Netzwerkumgebung                                                   |      |                                                                         |
|                                                                      | ~    |                                                                         |

8. Der Extrahier-Assistent erscheint – einfach 2x auf "Weiter" klicken und dann wie angezeigt auf "Fertig stellen". Nach dem Extrahier-Prozess kann die .zip Datei gelöscht werden.

| Extrahier-Assistent |                                                                                                    | Extrahier-Assistent                                                                                                    | X                      | Extrahier-Assistent                                                                                                    |     |
|---------------------|----------------------------------------------------------------------------------------------------|----------------------------------------------------------------------------------------------------|------------------------|----------------------------------------------------------------------------------------------------|-----|
| 5                   | Willkommen                                                                                                    | Ziel auswählen<br>Dateien im ZIP-Archiv werden auf den von Ihnen hier angegebenen Pfar<br>extrahiert.                                                                                | Ś                      | Extrahiervorgang abgeschlossen<br>Die Dateien wurden vom 2IP-Archiv extrahiert.                                                                                                    | 9   |
|                     | Mt dem Extenhier-Assistent können Dateien<br>aus einem 2019-Archiv kopiet werden.<br>1936/ten Sie auf "Weiter", um den Vorgang<br>fortuseitzen. | Wahlen Sie ein Zeit zum Extenhieren der Date<br>Die Debeien werden in folgendes §drzeiches<br>ertebhiete.<br>Eilbiguns Batenet Eigenz Wodosystenkon mit<br>Euterhiet.<br>Extenhieren | n.<br>Iestdiw<br>Ichen | Die Dateien wurden in folgendes Verzeichnis<br>extrahiert<br>C:\Dokumente und Ein\stru center seel divx<br>Markieren Sie das Kontrolikätchen, um die<br>extrahierte Dateien enzuzeigen:<br>Indicken Sie auf "Forfig stellen", um den Vorgang<br>fortusietzen. |     |
|                     | < Zurück Weiter > Abbrechen                                                                                                    | < Zurück Weiter >                                                                                                    | Abbrechen              | < Zurück Ferig stellen Abbrech                                                                                                    | hen |

Ein neues Fenster öffnet sich und zeigt 3 Dateien an.

| 芦 stnv. center. seat. divx                                                       |                                                        |     |
|----------------------------------------------------------------------------------|--------------------------------------------------------|-----|
| <u>D</u> atei <u>B</u> earbeiten <u>A</u> nsicht <u>F</u> avoriten E <u>x</u> tr | tras <u>?</u>                                          | A 1 |
| 😋 Zurück 👻 🕥 👻 🏂 🔎 Suchen 🛛                                                      | ➢ Ordner IIII▼                                         |     |
| Videoaufgaben 🛞                                                                  |                                                        |     |
| <ul> <li>Alle wiedergeben</li> <li>Alle Elemente auf CD kopieren</li> </ul>      |                                                        |     |
|                                                                                  | stnv.center.seat.div stnv.center.seat stnv.center.seat |     |
| Datei- und Ordneraufgaben 🛛 😣                                                    | X.dvi                                                  |     |
| Andoro Orto                                                                      |                                                        |     |

Die \*.avi Datei enthält den eigentlichen Film. Klicke darauf um den Film zu starten.

Die \*.srt Datei enthält die deutschen Untertitel. Wenn du keine Untertitel brauchst, kannst du diese Datei einfach löschen (siehe auch Seite 7 Rubrik "Untertitel" wie man die Untertitel verwendet).

Die \*.txt Datei enthält Informationen über den Film. Diese Datei kann nach Belieben angesehen und gelöscht werden.

- 9. Jetzt Doppel-Klick auf die \*.avi Datei (in diesem Beispiel "stnv.center.seat.divx.avi"). Wenn dein Computer bereits in der Lage ist DivX Dateien anzuzeigen, wird der Film gestartet. Wenn du eine Fehlermeldung erhältst, dass das Videoformat nicht erkannt wird, musst du zuerst einen DivX-Treiber installieren (siehe unten)
- 10. Wenn du einen DVD-Player hast, der DivX-Dateien abspielen kann (in der Bedienungsanleitung und auf dem Gerät selbst steht oft "DivX"-kompatibel), kannst du die Datei einfach auf eine CD brennen und auf deinem Fernseher anschauen.

Wir empfehlen hierzu z.B. Nero zu verwenden. Denke daran, auch einen leeren CD Rohling in das CD/DVD Brenner-Laufwerk einzulegen.

# Was sind DivX und XviD?

Die meisten Leute wissen, dass die Dateien auf einer Audio-CD in viel kleinere Dateien, ins sogenannte MP3-Format umgewandelt werden können, dass dann auf MP3-Playern usw. abgespielt werden kann. Während eine Audio-CD nur ca. 80 Minuten abspielt, speichert eine CD derselben Größe viele Stunden Ton in ähnlicher Qualität, im MP3 –Format.

Das MP4-Format ist praktisch das Gegenstück für Video, wo du einen Film auf einer DVD ins MP4 Format umwandeln kannst, zum Beispiel um denselben Film auf eine CD zu packen während du die hohe Bildqualität beibehältst. MP4 ist das Standard-Format das z.B. von Quicktime verwendet wird.

DivX und XviD sind zwei beliebte Video-Formate die auf dem MP4 Videostandard basieren. DivX ist ein kommerzielles Videoformat während XviD eine kostenlose "Open Source" Variante ist, das bedeutet, dass alles das DivX abspielt, auch XviD abspielen wird, also sind die Unterschiede für uns unerheblich. Im Rest der Anleitung werden wir uns einfach auf "DivX" beziehen.

DivX ist zu einem beliebten Format geworden, das es erlaubt Filme in hoher Qualität in vernünftigen kleinen Dateien zu speichern – dies macht dieses Format ideal für die Verbreitung von Filmen wie unsere "New Voyages" Folgen über das Internet. Eine DivX-Datei mit 400 MB Größe braucht erheblich weniger Zeit zum herunterladen, als z.B. eine 4,7 GB DVD image Datei.

#### Wie spiele ich DivX Dateien ab?

Eine hohe Anzahl der neusten DVD-Player kann bereits DivX-Dateien abspielen. Du brauchst nur die DivX Datei auf eine CD oder DVD zu brennen und sie in deinen DivX-Kompatiblen DVD-Player legen und die Sendung anschauen. Wenn du unsicher bist, ob dein DVD-Player DivX abspielt, schaue in die Bedienungsanleitung. Wenn dort steht, dass du DivX oder MP4 abspielen kannst, dann sollten unsere Folgen ordnungsgemäß laufen.

Um DivX Dateien auf einem Computer abzuspielen, musst du zuerst einen DivX-Treiber installieren. Sobald installiert, kannst du alle mit allen Programmen wie Windows Media Player, Real Player usw. die Videos abspielen – einfach auf die .avi Datei klicken (z. B. "stnv.center.seat.divx.avi").

Bevor du versuchst einen DivX-Treiber zu installieren, starte eines unserer Videos um zu sehen, ob sie funktionieren. Wenn du eine Fehlermeldung erhältst, dann musst du den DivX-Player auf deinem Computer installieren. Der DivX-Player ist kostenlos und kann hier heruntergeladen werden: http://www.divx.com

Beachte, um Untertitel abzuspielen benötigst du weitere Software (siehe unten).

Alternativ, kannst du auch einen VLC Media Player installieren, der wird auch Untertitel abspielen, ohne dass weitere Software benötigt wird. Der VLC Media Player ist kostenlos, spielt beinahe alles ab und ist einfach zu bedienen.

Er kann hier heruntergeladen werden: <u>http://www.videolan.org/vlc/</u> Oder klicke hier um ihn gleich zu installieren: <u>http://www.videolan.org/mirror-geo.php?file=vlc/0.8.6f/win32/vlc-0.8.6f-win32.exe</u>

Den VLC Media Player zu installieren ist der einfachste Weg um unsere DivX Dateien mit Untertiteln zu sehen.

### Wie sehe ich die Folgen mit deutschen Untertiteln an?

Im Moment sind Untertitel nur verfügbar wenn die Folge auf dem Computer angeschaut wird. Wir planen in naher Zukunft die Folgen in einem Format anzubieten, das auf DVD-Playern auch funktioniert.

Die Untertitel sind in der .srt Datei gespeichert, die auf demselben Pfad wie die Video-Datei gespeichert werden muss und auch den gleichen Dateinamen haben muss.

z.B. in unserem "Center Seat"-Beispiel, müssen die Dateinamen so aussehen:

| stnv.center.seat.divx.avi | (Video Datei)      |
|---------------------------|--------------------|
| stnv.center.seat.divx.srt | (Untertitel Datei) |

Die .srt Datei ist eine einfache Textdatei die z. B. mit Windows Notepad geöffnet werden kann.

Solltest du keine deutschen Untertitel benötigen, kannst du diese einfach löschen oder in einen anderen Namen umbenennen.

Wenn du den VLC Media Player benutzt um das Video anzuschauen, wird die Untertiteldatei automatisch erkannt und zusammen mit dem Video abgespielt. Du kannst die Untertitel innerhalb des Programms nach Belieben ausschalten.

Wenn den DivX-Player installiert hast und die Untertitel funktionieren trotzdem nicht, musst du einen kleinen Treiber installieren, damit die Untertitel auf deinem System funktionieren.

Dieser Treiber heißt DirectVobSub und kann von <u>http://www.divxmovies.com/subtitles/</u> heruntergeladen werden.

Oder einfach hier klicken um ihn gleich zu installieren: http://download.divxmovies.com/VobSub\_2.23.exe

Sobald er installiert wurde, kannst du das Video mit dem Real Player, Windows Media Player usw. Anschauen und die Untertitel sollten automatisch angezeigt werden.

Die .srt Datei funktioniert mit den meisten Playern, vorausgesetzt DirectVobSub wurde installiert.

Beachte: Die meisten DivX-Kompatiblen DVD-Player erkennen keine .srt Dateien.

### Was ist eine WMV Datei?

Dateien mit der Endung .wmv sind Windows Media Video Dateien und sollten auf Windowsbasierenden Computern einwandfrei abgespielt werden. Wir nutzen .wmv Dateien hauptsächlich für Trailer und einige alte New Voyages Episoden wurden ursprünglich in diesem Format veröffentlicht. Einfach darauf klicken und es sollte ohne Probleme abgespielt werden.

Wir hoffen dieses Dokument hat dir geholfen zu verstehen wie unsere Videos abgespielt werden. Bitte die Informationsseite auf <u>www.startrekphase2.de</u> nach neueren Versionen dieses Dokuments durchsuchen. Wenn du dich für unseren RSS-Feed anmeldet, können wir dich automatisch informieren wenn Updates vorgenommen werden.